## Ablauf für neues E-Paper-Passwort

- 1. www.surseerwoche.ch
- 2. ABO/E-Paper

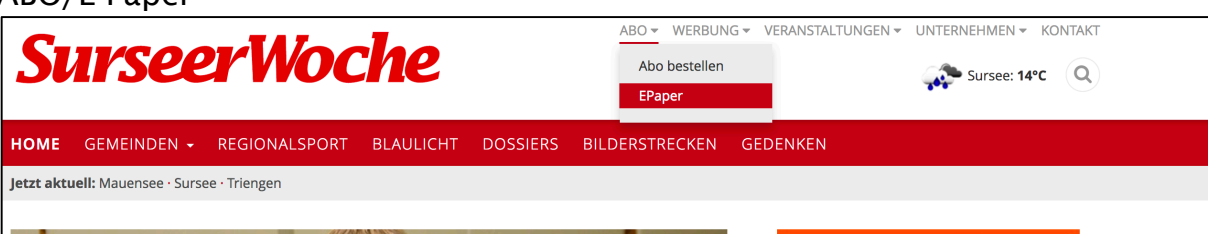

3. E-Mail-Adresse angeben, anschliessend auf Passwort vergessen

| Anmelden |                                   | Passwort vergessen       |  |
|----------|-----------------------------------|--------------------------|--|
| Das r    | neue Passwort wurde an die eingeg | ebene Adresse geschickt. |  |
| 1        | emilija.svaic@surseerwoche.ch     |                          |  |
|          | Passwort                          |                          |  |
| Anme     | Iden                              |                          |  |

- 4. Danach Passwort ändern
- 5. Neues Passwort erstellen

| Sı             | irseerWoche                                                               | 2                         |                                                   |
|----------------|---------------------------------------------------------------------------|---------------------------|---------------------------------------------------|
| Pass           | wort ändern                                                               | Anmelden                  |                                                   |
| 1              | emilija.svaic@surseerwoche.ch                                             |                           |                                                   |
|                |                                                                           |                           | Per E-Mail zugeschicktes<br>Passwort              |
|                |                                                                           |                           | _                                                 |
|                |                                                                           |                           | Gewünschtes Passwort<br>setzen, Kriterien beachte |
| Neues<br>und Z | s Passwort: Mindestens 8 Zeichen, ein Grossbuc<br>ahl.<br>Passwort ändern | chstaben, Kleinbuchstaben |                                                   |

6. Mit dem neuen Passwort anmelden, und das E-Paper kann gelesen werden

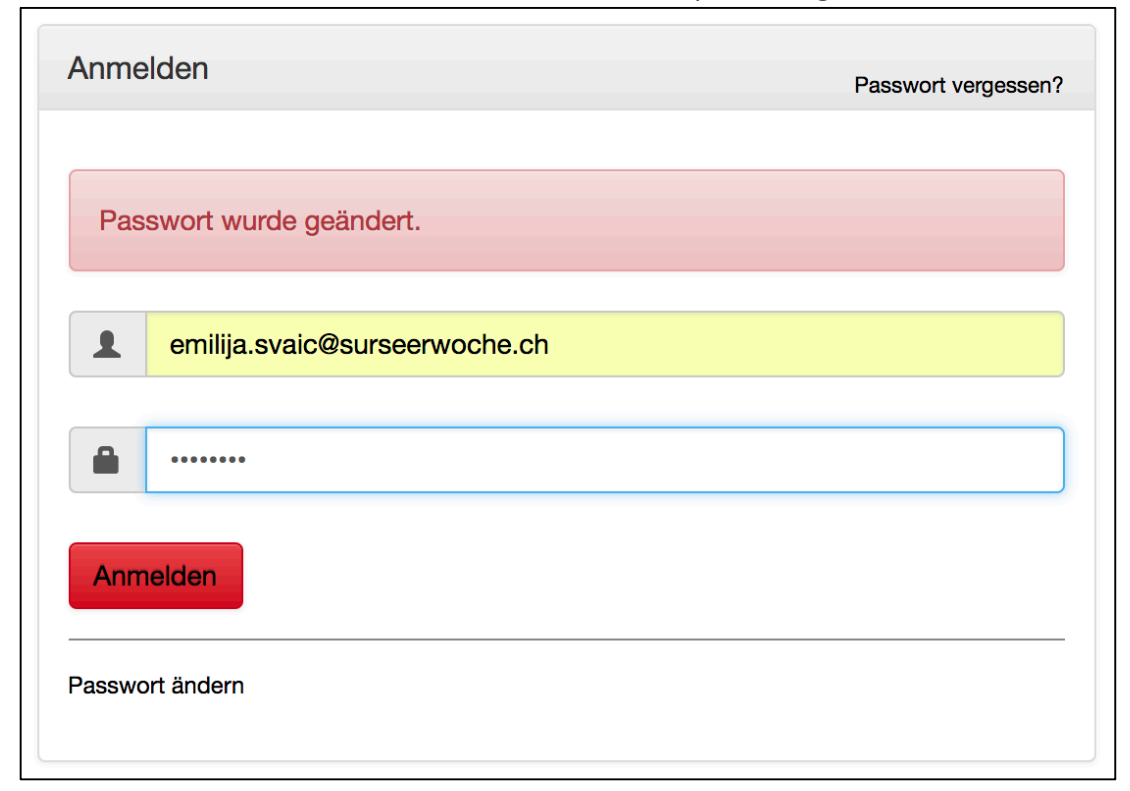